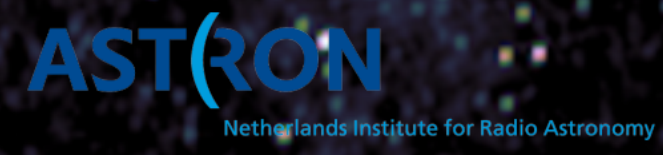

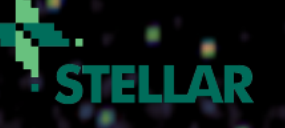

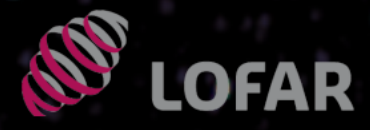

## **PulP: hands-on**

Vlad Kondratiev (ASTRON)

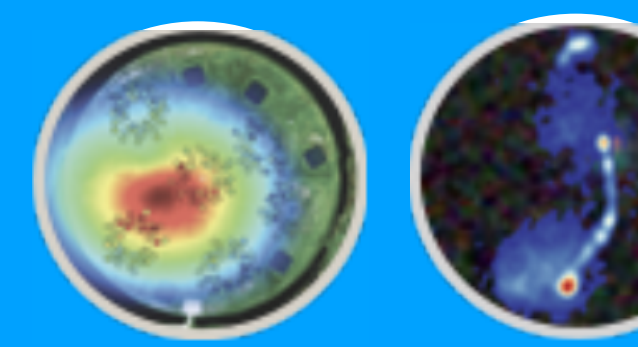

#### 6th LOFAR Data School

March 22-26, 2021

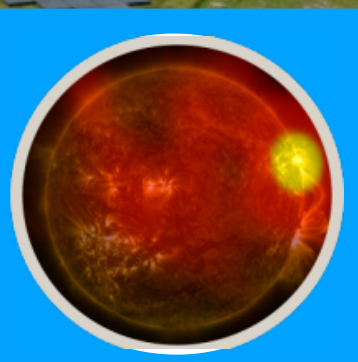

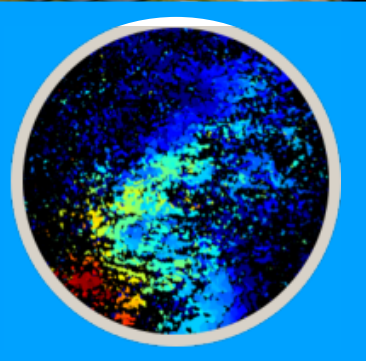

#### **Curriculum:**

• First things first:

make sure you have working docker/singularity environment and you have downloaded at least minimally required data to work with.

• Following the PulP steps:

 $\rightarrow$  you will manually run PulP commands to understand them better for one of the beamformed (BF) observation with the setup usually used for pulsar timing observations (CS\_XXYY).

- $\rightarrow$  compare the results with those from automated PulP
- $\rightarrow$  optional: play with other PRESTO/dspsr options
- $\rightarrow$  optional: add extra processing into the mix, e.g.:
  - converting to 8-bit
  - single-pulse analysis
  - RRATs analysis
- Pulsar flux calibration

3

- Explore processing steps for other input data for the different observing setups
- Easier way to retrieve your «PulP'ed» BF data from the LTA

#### Hands-on prerequisites

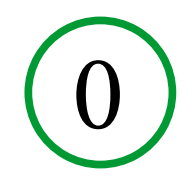

1. Docker / singularity container — psr-lds2021.[sif | tar] (~1.7 GB)

→ Follow the link to download from the instructions that were sent earlier

2. Download the raw input and PulP-processed data for t4-pulp following the link in the same instructions

- → NOTE the total disk volume is very LARGE ~ 800GB!
- However, if you have limited disk space, it is not a show-stopper, not all data are needed at once and for XXYY data (the largest) you can get by by downloading smaller tarballs with preprocessed data (dspsr step).
- 3. Minimum requirements:
  - → very small disk space: CS\_XXYY\_light\_noraw.tgz (~203 MB)
  - → modest disk space: CS\_XXYY\_raw\_light.tgz (17.5 GB)
  - → large disk space: CS\_XXYY\_raw\_p[0-3].tgz (~350 GB)
  - → PulP-processed data: CS\_XXYY\_pulp\_noraw\_8bit.tgz (~800 MB) [Optional]
- 4. Extra data to explore different observing setups [raw tgz / pulp-processed tgz]:
  - $\rightarrow$  Coherent sum of the stations, Stokes I: CS\_I\_raw.tgz / CS\_I\_pulp.tgz
  - → Both coherent & incoherent sum of the stations, Stokes I:

CS\_IS\_I\_raw.tgz / CS\_IS\_I\_pulp.tgz

- → Coherent sum of the stations, Stokes IQUV: CS\_IQUV\_raw.tgz / CS\_IQUV\_pulp.tgz
- → Coherent sum of the stations, 6 rings of TABs: CS\_6rings\_raw.tgz / CS\_6rings\_pulp.tgz
- → Fly's Eye observation, Stokes I: FE\_I\_raw.tgz / FE\_I\_pulp.tgz

[Optional]

#### Test the container / software

1. If you are working on CEP3, follow the separate instructions on how to log in to a CEP3 working node and how to start your Singularity or Docker container there.

2. In general:

→ Ďocker:

- docker run --net=host -w \${HOME} -e \${USER} -e \${HOME}--rm -it psr:lds2021 [-u <uid>:<gid>] - you can even run it as root with -u 0:0 (be careful though!) -v <datadir>:<datadir> - make sure you have directory with the data that you"ve downloaded for the hands-on session
- If you have problems with opening up GUI applications from dockers, try:
  - xhost +local:root (outside docker before starting it)
  - Add following options to your docker run command:
    - -e DISPLAY -e QT\_X11\_NO\_MITSM=1 -v /tmp/.X11-unix:/tmp/.X11-unix:rw
- → Singularity:
  - *singularity shell --bind <your/path/to/school/folder>*, *psr-lds2021.sif*
- 3. Test the software:
  - → Run, e.g.:
    - dspsr -h
    - *pdmp* -*h*
  - You should get the list of command-line options. If you get some errors instead, something is wrong. Let us know to help you out.

[simple, but not safe; There are other solutions as well]

## **Explore PulP processing (1)**

(1)

1. In this hands-on session you will try to execute different PulP commands manually, explore the output data, and compare with the results from the automated pipeline. In this part of the tutorial the focus is on the first dataset CS\_XXYY, you can explore other datasets yourself later in the week or after the school.

- 2. The data:
  - → 5-min observations of the pulsar B0809+74 with different observing setups, namely:
    - 1 tied-array beam (TAB), complex-voltage data (CV) CS\_XXYY
    - 1 TAB, Stokes I data— CS\_I
    - 1 incoherent beam (station beam) + 1 TAB, Stokes I CS\_IS\_I
    - 1 TAB, Stokes IQUV CS\_IQUV
    - 127 TABs (6-ring setup), Stokes I CS\_6rings
    - Fly's Eye observation, Stokes I FE\_I
  - → Both raw data and automatically processed by PulP (pulp)
  - → We assume the data are here:
    - Raw: <your/path/to/school/folder>/t4-pulp/raw = <t4-pulp>/raw
    - PulP: <your/path/to/school/folder>/t4-pulp/pulp = <t4-pulp>/pulp

## **Explore PulP processing (2)**

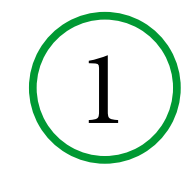

- 3. In this hands-on session we will be processing CS\_XXYY observation L667450 → Untar the data with:
  - tar xvfz CS\_XXYY\_raw\_p[0-3].tgz for each tarball if you have ALL raw data
  - **Or:** tar xvfz CS\_XXYY\_raw\_light.tgz
  - **Or:** tar xvfz CS\_XXYY\_light\_noraw.tgz
  - also untar the corresponding PulP-processed tarball:
    - tar xvfz CS\_XXYY\_pulp\_noraw\_8bit.tgz
  - $\rightarrow$  Raw data will be in:
    - (i) <t4-pulp>/raw/CS\_XXYY if you have ALL raw data
    - (ii) <t4-pulp>/CS\_XXYY\_raw\_light if you have raw data for only 1 frequency part P000
    - (iii) <t4-pulp>/CS\_XXYY\_light\_noraw if you have only pre-processed data by DSPSR

#### 4. create the working directory:

- $\rightarrow$  cd <t4-pulp>
- → mkdir -p <tutorial> [you can name it whatever you want]
- → cd <tutorial>
- 5. copy parfile from «pulp» directory to the current directory:
  - cp <t4-pulp>/pulp/CS\_XXYY/L667494/pulp/cs/0809+74.par.

## **Explore PulP processing (3)**

- 6. If you do not have raw data (iii):
  - $\rightarrow$  copy \*.ar files in the current directory:
    - cp ../CS\_XXYY\_light\_noraw/\*.ar .
  - $\rightarrow$  or make the links:
    - ln -s ../CS\_XXYY\_light\_noraw/\*.ar .
  - $\rightarrow$  skip steps 7-8, continue with the step 9.

7. First lets dedisperse/fold the data for a single (1st) frequency part:

- → dspsr -b 1024 -A -L 5 -E 0809+74.par -O B0809+74 L667450 SAP0 BEAM0 PART0 -U minX1 -t 1 <t4-pulp>/data/raw/CS\_XXYY/L667450/cs/L667450\_SAP000\_B000\_S3\_P000\_bf.h5 [as input you give only ONE .h5 file for a given part. It can be any out of four]
  - in case (ii) use <t4-pulp>/CS XXYY light noraw/L667450 SAP000 B000 S3 P000 bf.h5 as input file
- $\rightarrow$  Inspect the metadata (header) of the output ar-file with *psredit* command:
  - psredit B0809+74\_L667450\_SAP0\_BEAM0\_PART0.ar
- $\rightarrow$  Were the data dedispersed?
- You can plot the profile using e.g. *pav* command:
  pav -DFTp B0809+74\_L667450\_SAP0\_BEAM0\_PART0.ar

  - Or polarimetric profiles: pav -SFT B0809+74\_L667450\_SAP0\_BEAM0\_PART0.ar
  - To plot the spectrum: pay -GTp B0809+74\_L667450\_SAP0\_BEAM0\_PART0.ar
  - To remove dispersion delay between channels you can add «d» option to *pav*:
    - pav -GTpd B0809+74\_L667450\_SAP0\_BEAM0\_PART0.ar
- $\rightarrow$  In case (ii) skip the step 8 and continue with the step 9.

## **Explore PulP processing (4)**

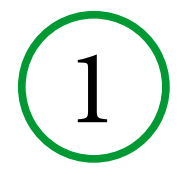

- 8. In case (i) run *dspsr* for all parts (except the 0th which was already done):
  - → for part in `seq 1 1 19`; do echo "PART=\$part"; dspsr -b 1024 -A -L 5 -E 0809+74.par -O B0809+74\_L667450\_SAP0\_BEAM0\_PART\${part} -U minX1 -t 1
     <t4-pulp>/data/raw/CS\_XXYY/L667450/cs/L667450\_SAP000\_B000\_S3\_P`printf "%03d" \$part`\_bf.h5; done
  - → Using «-t 1» (number of threads=1) usually a good idea here as to give room for other users on this cluster. In automated pipeline we also use this as Slurm does not expect processes in PulP to use large number of cpus.
- 9. Add frequency parts together:
  - → psradd -R -m time B0809+74\_L667450\_SAP0\_BEAM0\_PART\*.ar -o b0809.ar
  - → psredit b0809.ar
    - Was bandwidth increased?
  - → pav -DFTpd b0809.ar
    - Do you see the profile?
  - → pav -GTpd b0809.ar
    - What can you tell about the spectrum?
- 10. Zapping RFIs:
  - → clean.py -F surgical -o b0809.paz.ar b0809.ar
  - → pav -DFTpd b0809.paz.ar
    - How does it look?
  - → pav -GTpd b0809.paz.ar
    - And now?

#### 11. Extra manual RFI excision:

- → pazi b0809.paz.ar [save changes pressing «S» button]
- → OR: psrzap b0809.paz.ar
- → Move new .pazi or .zap file to b0809.pazi.ar

## **Explore PulP processing (5)**

## (1)

#### 12. Dedispersion:

- $\rightarrow$  pam -D -e dd.ar b0809.pazi.ar
- → psredit b0809.pazi.dd.ar
  - What is changed?

#### 13.Create different diagnostic plots using pav

- $\rightarrow$  Make use of the PulP lecture or read pav manual: pav -h
- → Compare diagnostic plots with plots from autmated PulP, look for *status.png* file

#### 14. Optimize period and DM:

- → pdmp -mc 100 -mb 128 b0809.pazi.dd.ar
- → How much DM and period have changed?
- $\rightarrow$  Correct the archive file updating the DM and period:
  - pam -D -e pdmp.AR -d <new DM> --period <new topo Period> b0809.pazi.dd.ar
  - Inspect with *psredit* and *pav*
  - Did S/N improve?
  - Note, pdmp optimizes P/DM based on higher S/N which is not always the correct! Be mindful!

#### 15. Optional: do single-pulse analysis for this CV observation.

- → *digifil* for every part
- → sigproc\_splice
- → prepdata
- → *single\_pulse\_search\_lotaas.py* OR simply: *single\_pulse\_search.py*

#### 16. Extra:

- → Run *prepfold* on input \*.fil data (from *digifil* and *sigproc\_splice*).
- $\rightarrow$  Run similar *dspsr* command as before but using .fil file as input.
  - How does the profile look like? Same as before? What is different?

In general (see e.g. Lorimer & Kramer 2005):

 $\Delta S_{\rm sys} = \frac{T_{\rm sys}}{G_{\rm N}/n_{\rm p}t_{\rm obs}\Delta f} = C\sigma_{\rm p},$ 

**LOFAR** • Δf / f ~ 0.5 (huge)

#### **Contributing factors**

C = SEFD

- Beam shape has strong dependence on AZ, EL, and frequency, and thus the gain, G
- ► Gain(f) ≠ const
- Tsys = Tsky + Tinst
- ► Tsky(f) ~ f -2.55
- ► Tinst(f) ≠ const
- ► Tsrc(f) ≠ const (ignore for now)
  - +
- Broken tiles (~5%)
- Coherence scaling S/N ~  $N^{0.85}$ , N number of 48-tile stations
- Radio frequency interference (RFI), on average 25-30% (MSP data, 1 ch/sub, normally — much less)

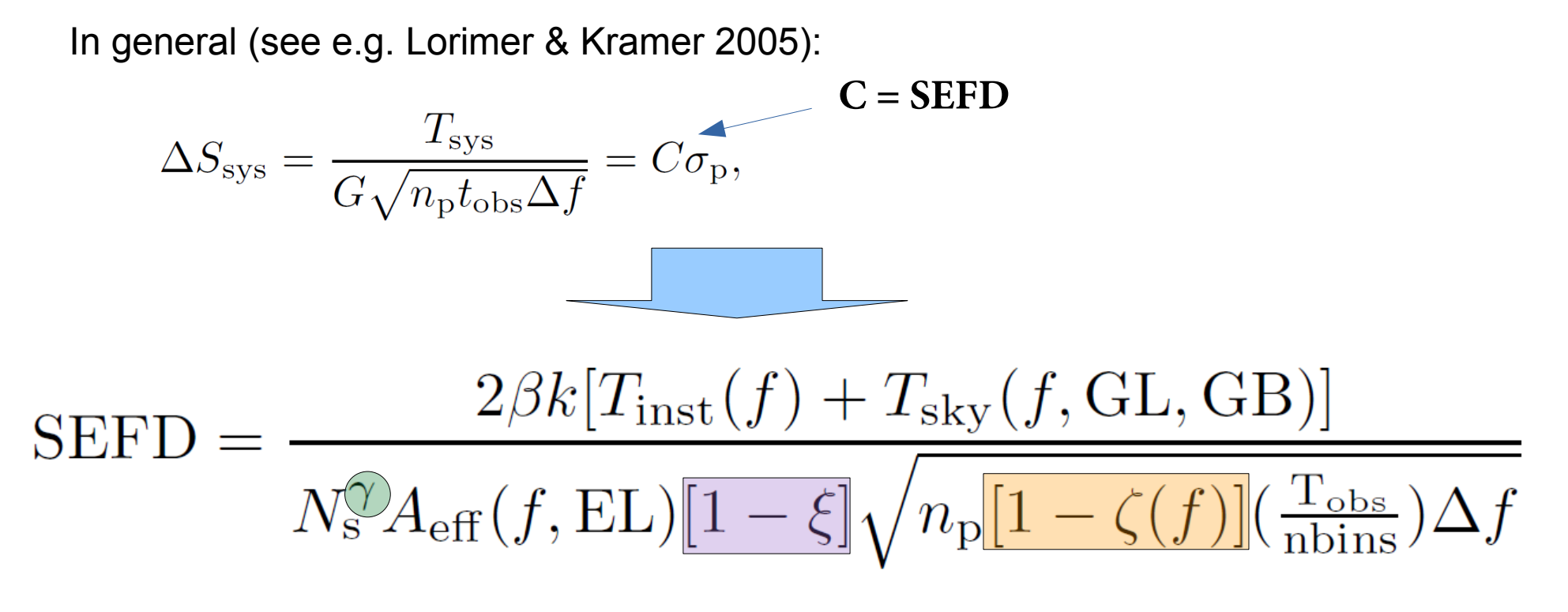

 $\beta$  — digitization factor = 1

GL, GB — Galactic longitude and latitude

- $\gamma$  coherence factor  $\approx$  0.85
- $N_s$  number of stations used
- $n_{_{D}}$  number of polarizations (2)
- $A_{eff}$  effective area of a 48-tile station

 $\xi$  — average fraction of bad/flagged dipoles/tiles

- $\zeta$  RFI fraction
- nbins number of bins in the profile
- $T_{_{obs}}$  observation length (s)

 $\Delta f$  — frequency channel width (Hz)

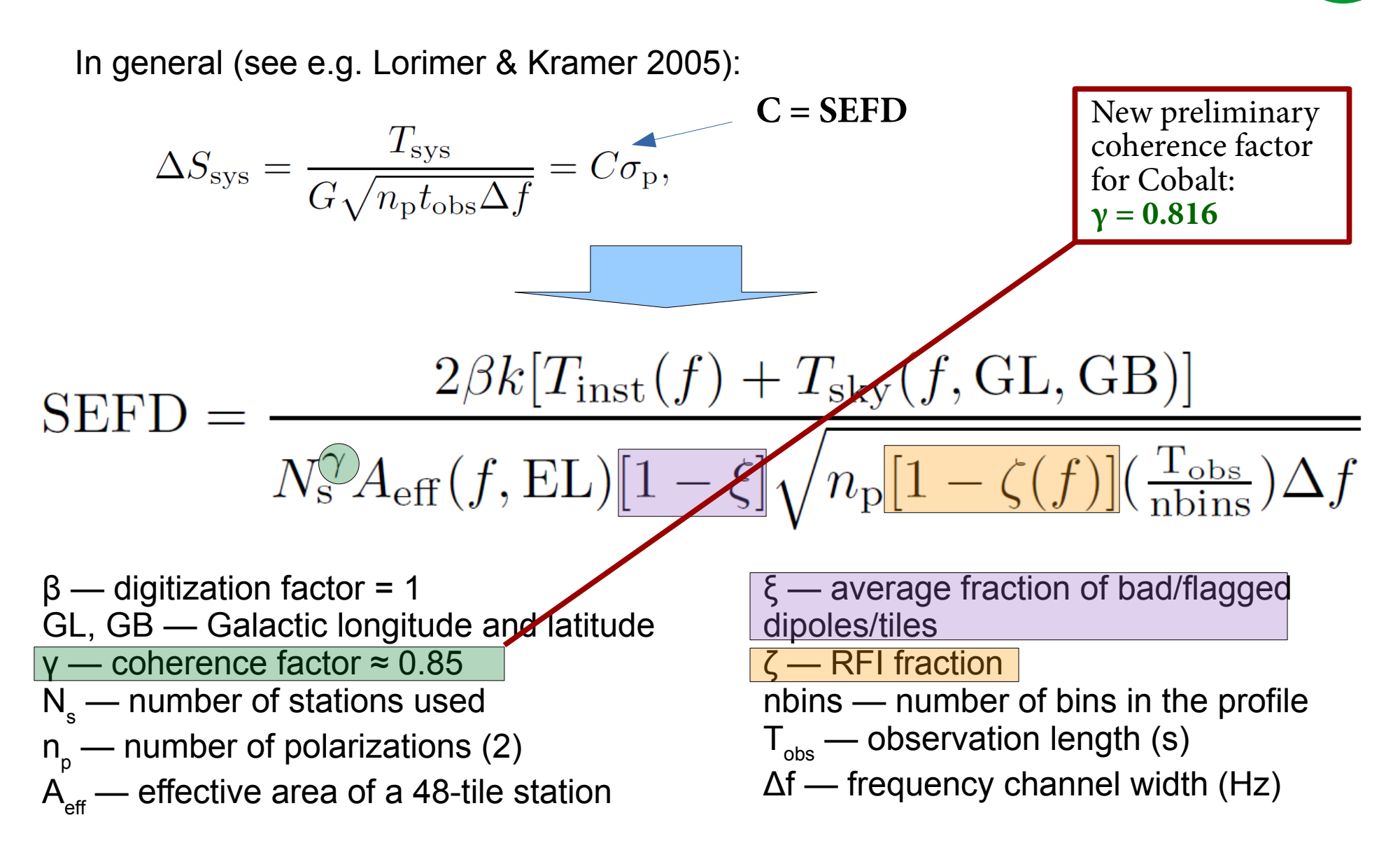

#### **Beam models**

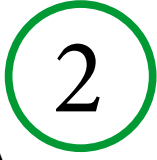

1) "arts", improved Hamaker model, provides full EM simulations of a 24-tile HBA sub-station, including edge effects and grating lobes (Hamaker's model is based on an infinite array of elements).

In practice  $\rightarrow$ 

Table of 91 ELs \* 361 AZs \* 29 frequencies

- AZ, 0 360 deg, 1-deg step
- EL, 0 90 deg, 1-deg step
- Frequency, 110 250 MHz, 5-MHz step

Note! When calibrating, for a given EL Aeff is averaged over all azimuths, as the stations are randomly rotated.

2) "arisN", maximum theoretical value of  $A_{eff}$  ( $A_{max}$ ) is scaled as  $\sim$ sin(EL)^1.39 as in Noutsos et al. (2015). For HBA,  $A_{max} = 48 * 16 * min\{\lambda^2/3, 1.5625\}$ .

3) "hamaker\_carozzi", maximim theoretical value of  $A_{eff}$  ( $A_{max}$ ) is corrected by a corresponding factor calculated from the Carozzi's implementation of the Hamaker model. In practice, we use functions from the "mscorpol" package (on Github) written by Tobia Carozzi that calculate Jones matrices for a given HBA station, date/time and frequency (there is also a standalone script antennaJones.py to do that). Unlike "arts" model, this model is based on a real station (it uses coordinates, cable delays and time deltas). We used CS001, the difference for other stations is much smaller than the nominal flux error.

Aeff is scaled by B(PSR)/B(CasA), where  $B = 0.5 * |J_{xx} x J_{xx}^* + J_{xy} x J_{xy}^* + J_{yx} x J_{yx}^* + J_{yy} x J_{yy}^* |$ , The value of B(PSR) is normalized by reference value of the CasA observation B(CasA) used in Wijnholds & van Cappelen for A/T measurements. Although, for all freqs the value for CasA is almost 1.0 (changing in 2-3 digits after decimal point).

In general (see e.g. Lorimer & Kramer 2005):

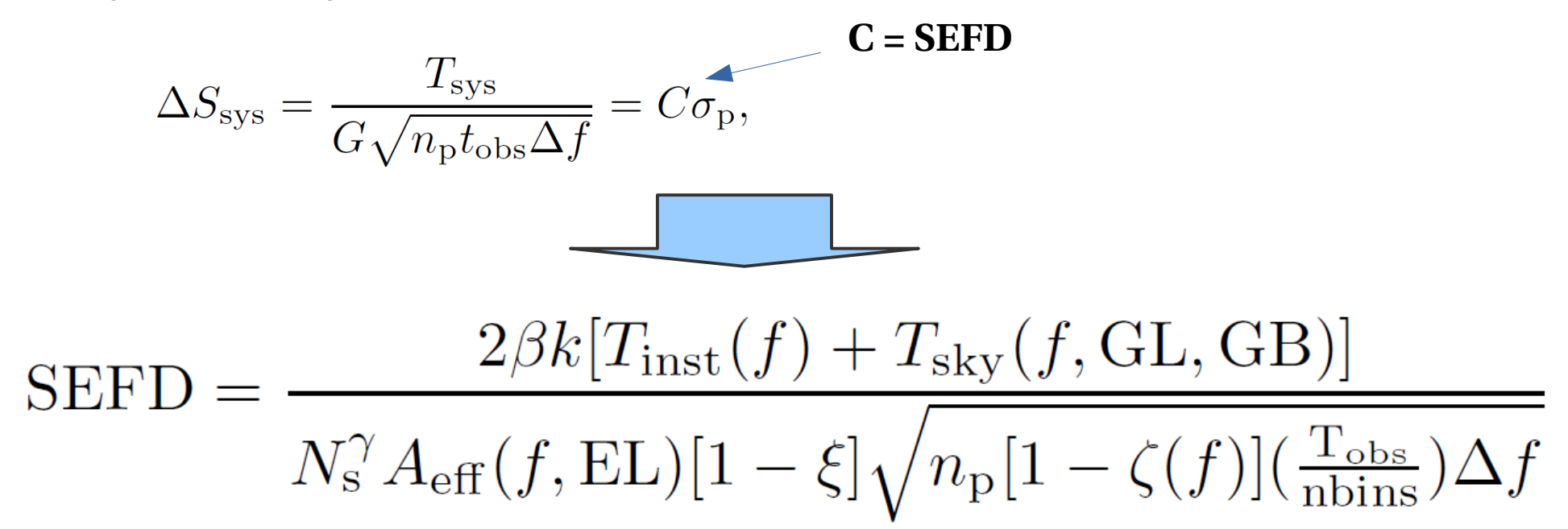

For all three beam models all ingredients are the same except for the value of  $A_{eff}$ 

### **Other literature/presentations:**

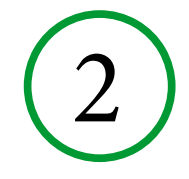

• More info about the LOFAR pulsar calibrations in the following papers:

- → «A LOFAR Census of MSPs», Kondratiev et al. 2016, A&A, 585, 128
  → «A LOFAR Census of non-recycled pulsars:...», Bilous et al. 2016, A&A, 591, 134
- and several LOFAR Status Meeting (LSM) presentations:
  - → Kondratiev, LOFAR MSP Population. Pulsar flux calibration, Jan 7, 2015
  - → Kondratiev, Bilous, LOFAR Pulsar Flux Calibration, Oct 14, 2015
  - → Kondratiev, van Amersfoort, New stations' coherency test, May 9, 2018
- all LSM presentations can be found online here:
   → https://www.astron.nl/LofarSlides/index.php

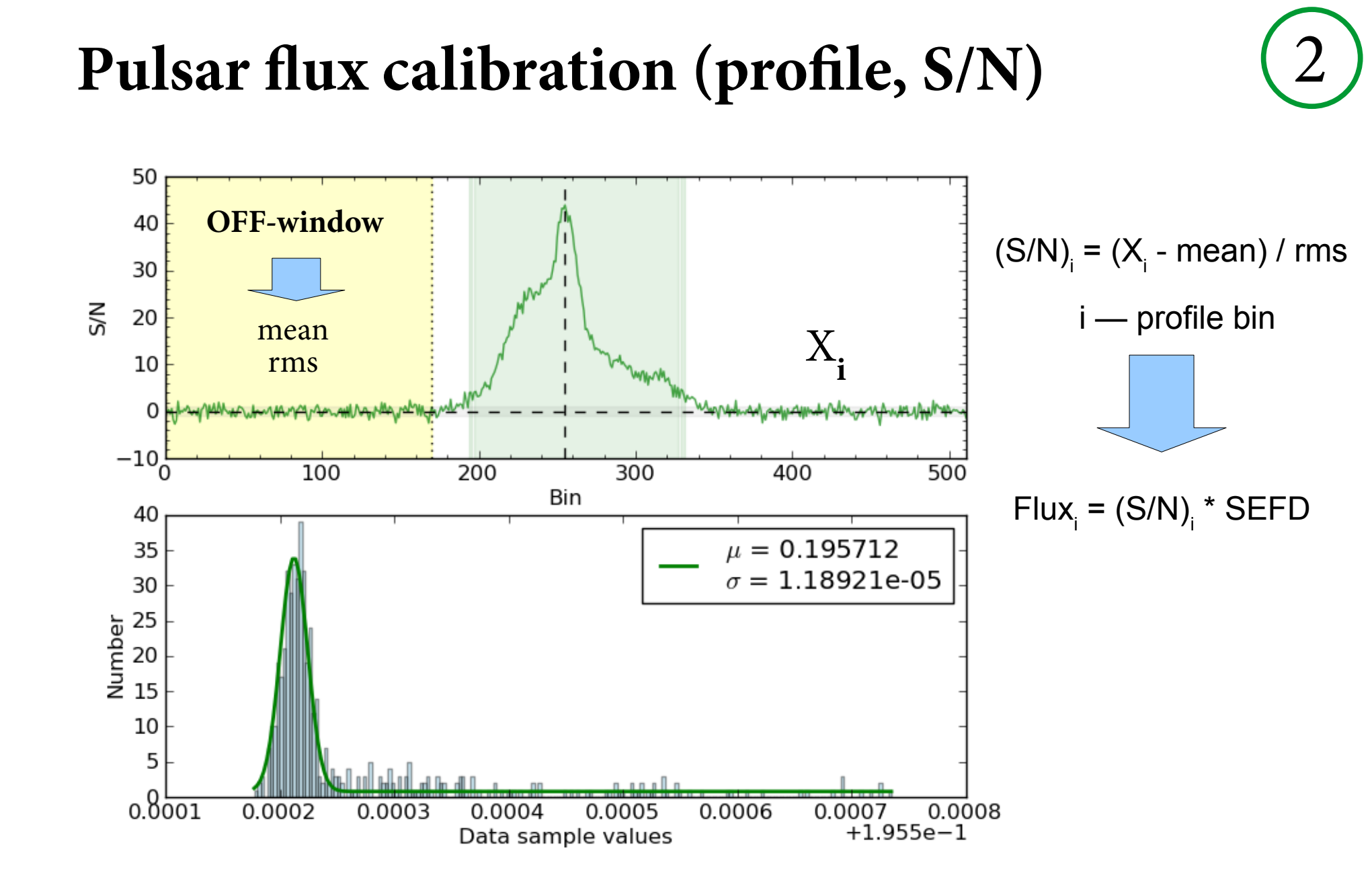

## Other factors affecting flux measurements

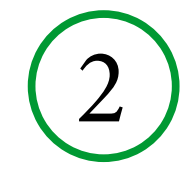

- Scattering  $\rightarrow$  hard to get S/N, it is underestimated
- Refractive scintillations. Can change pulsar flux by a factor of ~1.5. Need long-term monitoring program Diffractive scintillations is not a factor  $\rightarrow$  averaged out,  $\Delta v_d < 0.2$  MHz
- Beam jitter by the ionosphere.
   Can be up to ~2-3 arcmins, i.e. half the Full-Core HBA TA beam (at half maximum)
- Variation of Tsys with time due to rise/set of the Galactic plane (up to 30-40% when Galactic plane is in the FoV) and other strong background sources. Also with pointing direction due to noise coupling effects.

Despite these factors:

- We've got ~20% agreement with EOR data for the new LOFAR pulsar J0815+4611
- Flux estimates from the MSSS images (Rene Breton) for several MSPs on average there is an agreement within ~40%

## **Pulsar flux calibration (software)**

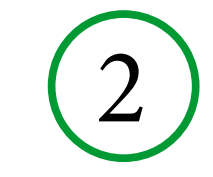

• tsky.py – Tsky (GL, GB, freq) or (RA, DEC, freq)

lofar\_tinst.py – T of the instrument (both HBA and LBA)
 --plot – Tinst-vs-Freq diagnostic plot

lofar\_gain.py – Aeff (freq, EL) for a 48-tile station (HBA only)

 -plot - diagnostic plots
 -model <arts | arisN >. For hamaker\_carozzi beam model one can use corresponding function(s) after importing it as a module

 snr.py – calculate S/N using different methods (Q-Q probability plot, Off-pulse range, Polynomial to the baseline), so one can choose proper method and/or other parameters (fscrunching/bscrunching, off-pulse window) for flux calculation

use -h option to get help

## Pulsar flux calibration (software)

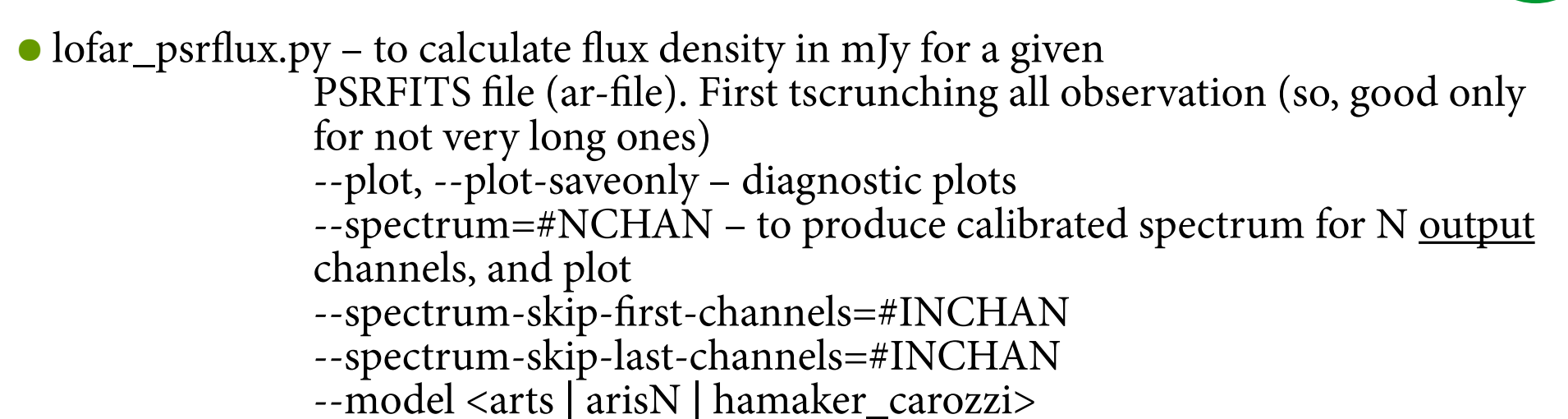

• **lofar\_fluxcal.py** – to calibrate the samples in mJy in the PSRFITS file (or writes out new file). Calibrates separately individual sub-integrations. Can also calibrate different Stokes separately.

--model <arts | arisN ] hamaker\_carozzi>

--plot\* and --spectrum\* options are also there

```
use -h option to get help
```

Both programs can read .h5 file to get number of stations using *--meta* option (preferable Way). Unfortunately, info about the flagged tiles is not yet available for BF data. Currently, this info can be obtained via separate scripts (explained further) and passed to the *lofar\_fluxcal.py* or *lofar\_psrflux.py* via command-line option *--flagged* 

#### **Pulsar flux calibration (software)**

All scripts are available in the github:

http://github.com/vkond/LOFAR-BF-pulsar-scripts

in the **fluxcal** sub-directory

## Lets flux-calibrate some data... (1)

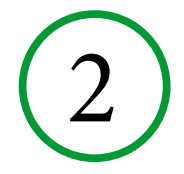

- 1. Lets calibrate the data from the previous Part I of this tutorial
  - $\rightarrow$  Use \*.ar file after the step 12 or 14 of Part I
  - $\rightarrow$  Lets assume the file to calibrate is called b0809.ar
- 2. Update your docker with the following commands:
  - only needed for provided docker/singularity containers, antenna position files were not kept in the tree, so we need to download them again
  - → cd /opt/lofarsoft
  - → mkfir -p usg/data/lofar
  - → cd usg/data/lofar
  - → svn co http://usg.lofar.org/svn/code/trunk/data/lofar.
  - → cd <t4-pulp>/tutorial

#### Lets flux-calibrate some data... (3)

3. Then we need to run *snr.py* script to determine the method to calcalute S/N and other parameters specific for the method. There are 3 methods you can choose from QQ, Off, and Polynom. So far, the best method to use is «Off», where you determine the Off-pulse window to calculate the S/N of the profile. The «QQ» method is based on calculating noise rms on Q-Q plots, and in my experience is not very reliable. The «Polynom» method can be used for very broad profiles. In this case the polynom is fit to the profile, gets subtracted and noise mean/rms are calculated. There are pitfalls in this method. During the calibration the S/N within each channel/sub-integration should be high enough, otherwise noise will be fit, and rms will be underestimated (S/N will be overestimated). There is also «Psrstat» method, but you can not use it for calibration. It is present only in *snr.py* to cross-check against other methods.

- → First to make *snr.py* work faster, we will Ftp scrunch our ar-file, as we only need the average profile for *snr.py*:
  - pam -FTp -e prof b0809.ar
- → Then run snr.py command using created .prof file as an input:
  - snr.py --snrmethod=Off --plot b0809.prof

#### Lets flux-calibrate some data... (4)

4. You get the output and top sub-plot look like this:

| b0809.prot           |           |           |               |                  |
|----------------------|-----------|-----------|---------------|------------------|
|                      | QQ        | Off       | Polynom (102) | Psrstat          |
| Mean:                | 89810.8   | 89803.3   | 89803.3       | 89801.3          |
| RMS:                 | 20.5085   | 15.3718   | 238.005       | 15.7974          |
| Peak S/N:            | 293.585   | 392.185   | 25.3296       | 381.744          |
| Peak bin:            | 869       | 869       | 869           | 869              |
| Peak phase:          | 0.848633  | 0.848633  | 0.848633      | 0.848633         |
| Mean S/N:            | 12.146    | 16.6988   | 1.07851       | 16.3745          |
| Eff width (bins):    | 42        | 44        | 44            | 44               |
| Weff/P ratio:        | 0.0413713 | 0.0425788 | 0.0425788     | 0.042894         |
| S/N:                 | 1910.88   | 2589.63   | 167.25        | 2530.00          |
| Chi^2/dof:           | 2229.27   | 3984.39   | 16.62         | 1811.21 (-c snr) |
| #bins with S/N>5.00: | 121       | 128       | 68            | 137              |

- 5. Yellow shows the current Off-pulse window, the horizontal area is 1-sigma region, and vertical blueish region, are the samples above 3-sigma.
- 6. Now, you can play with *--off-left* and *--off-right* options, together with extra phase-scrunching (*-b*) and optional profile phase-rotation (*-r*) to select desirable Off-pulse window

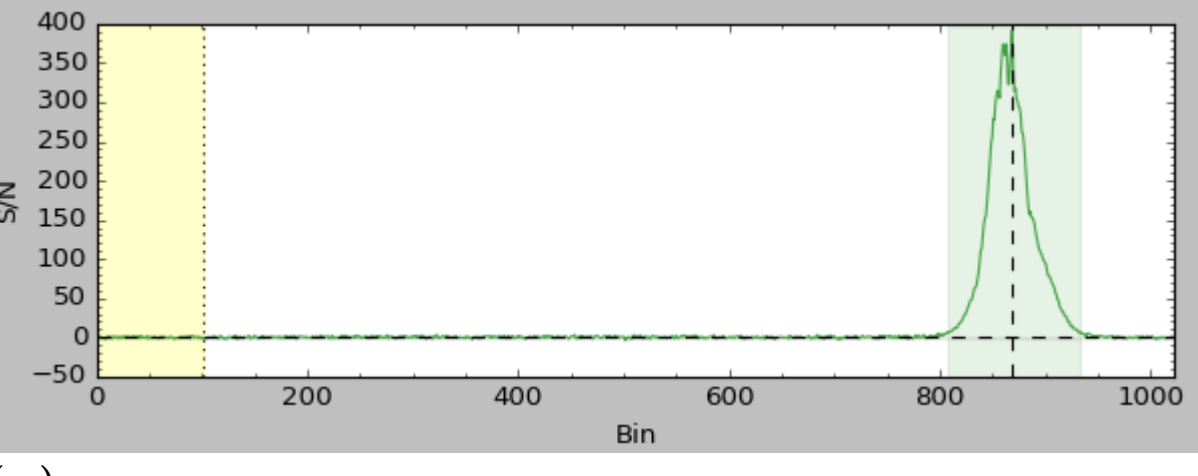

#### Lets flux-calibrate some data... (5)

7. However, it is easier to start with *--auto-off* option which in most cases will do the best job for you. It will try to automatically rotate the profile and maximise the Off-pulse window for you. You may only want to bscrunch your profile if it is needed (*-b*). The command is then simply:
→ snr.py --snrmethod=Off --auto-off --plot b0809.prof

#### 8. And the output and plot will look like this:

| b0809.prof |  |
|------------|--|
|            |  |

|                      | QQ        | Off       | Polynom (102 | )   Psrstat      |
|----------------------|-----------|-----------|--------------|------------------|
| Mean:                | 89810.8   | 89805.3   | 89805.3      | 89801.3          |
| RMS:                 | 20.5085   | 17.3178   | 246.049      | 15.7974          |
| Peak S/N:            | 293.585   | 347.995   | 24.4931      | 381.744          |
| Peak bin:            | 89        | 89        | 89           | 89               |
| Peak phase:          | 0.0869141 | 0.0869141 | 0.0869141    | 0.0869141        |
| Mean S/N:            | 12.146    | 14.7028   | 1.03483      | 16.3745          |
| Eff width (bins):    | 42        | 43        | 43           | 44               |
| Weff/P ratio:        | 0.0413713 | 0.0422499 | 0.0422499    | 0.042894         |
| S/N:                 | 1910.88   | 2288.95   | 161.10       | 2530.00          |
| Chi^2/dof:           | 2229.27   | 3135.70   | 15.53        | 1811.21 (-c snr) |
| #bins with S/N>5.00: | 121       | 125       | 66           | 137              |

AUTO-OFF: --off-left 185 --off-right 1024 -r 0.761719 -b 1

9. If you are not satisfied with the Off-pulse selection, you can adjust it by using the option *--auto-off-adjust* to adjust **ON**-pulse window

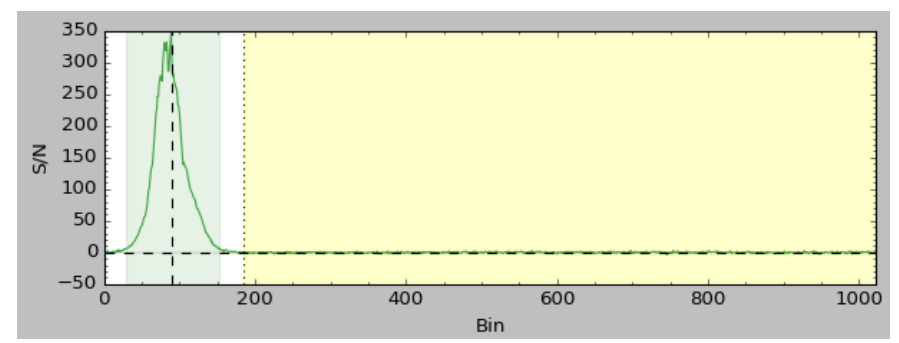

#### Lets flux-calibrate some data... (5)

7. However, it is easier to start with *--auto-off* option which in most cases will do the best job for you. It will try to automatically rotate the profile and maximise the Off-pulse window for you. You may only want to bscrunch your profile if it is needed (*-b*). The command is then simply:
→ snr.py --snrmethod=Off --auto-off --plot b0809.prof

8. And the output and plot will look like this:

b0809.prof off | Polynom (102) | Psrstat 00 Mean: 89810.8 89805.3 89805.3 89801.3 RMS: 20.5085 17.3178 246.049 15.7974 Peak S/N: 293.585 347.995 24.4931 381.744 Peak bin: 89 89 89 89 Peak phase: 0.0869141 0.0869141 0.0869141 0.0869141 Mean S/N: 12.146 14.7028 1.03483 16.3745 Eff width (bins): 42 43 43 44 Weff/P ratio: 0.0413713 0.0422499 0.0422499 0.042 530.00 S/N: 1910.88 2288.95 161.10 Chi^2/dof: 2229.27 3135.70 15.53 1811.21 (-c snr) #bins with S/N>5.00: 121 125 66 137

These are the parameters determined by the script. You must use them exactly as the input for the *lofar\_fluxcal.py* or *lofar\_psrflux.py*.

AUTO-OFF: --off-left 185 --off-right 1024 -r 0.761719 -b 1

 If you are not satisfied with the Off-pulse selection, you can adjust it by using the option
 *--auto-off-adjust* to adjust **ON**-pulse window

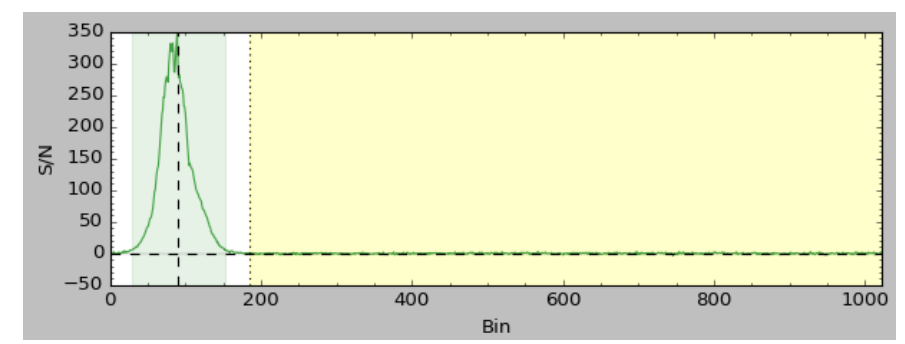

## Lets flux-calibrate some data... (bad tiles)

10. For calibration it is important to know what tiles/dipoles were flagged as bad, or ar least to know the total fraction of flagged tiles in a given observation. Unfortunately, for BF data this information is not yet available in the HDF5 metadata. Instead, other workarounds must be used to get this info.

11. The Radio Observatory collects this information in the database, and thanks to Wilfred Frijswijk and Sander ter Veen, they provided us with the means to get this information.

12. There is *getState.py* script together with the ascii db about the flagged tiles that can be downloaded now from ASTRON's resource page, and will be part of the LOFAR-BF-pulsar-scripts Github repository as well. Make sure to update the db file *«hardwire\_states\_latest.txt»* file regularly especially for calibration of new observations.

13. To get the flagged tiles/dipoles info for a given timestamp, array config, run:

- → First you need to copy one of the .h5 files from the same directory where all .ar and .AR files are. It can be any one h5-file. This file is needed to provide info about stations used and the time of observation
  - cp <t4-pulp>/pulp/CS\_XXYY/L667494/pulp/cs/rawvoltages/SAP0/BEAM0/L667450\_SAP000\_B000\_S0\_P000\_bf.h5 .
- $\rightarrow$  Run getState.py:
  - cp -r /usr/local/src/LOFAR-BF-pulsar-scripts/tiles/lofar\_antenna\_state .
  - cd lofar\_antenna\_state/
  - ./getState.py -i ../L667450\_SAP000\_B000\_S0\_P000\_bf.h5 -s all -f ../flagged.txt
  - cď ..

14. Get the fraction of the flagged tiles to be used as the input for flux-calibration scripts:

• get\_flagged\_tiles.py -v -f flagged.txt -a HBA L667450\_SAP000\_B000\_S0\_P000\_bf.h5

#### Lets flux-calibrate some data... (7)

2

#### 15. The output from *get\_flagged\_tiles.py* looks like this:

Number of core sub-stations: 48 Number of core stations: 24 Number of total flagged tiles: 58 Fraction of bad tiles: 0.0503472 [5.03472%] Worst (sub-)station(s) [#tiles=7, fraction=29.1667%]: CS401HBA1

#### Lets flux-calibrate some data... (7)

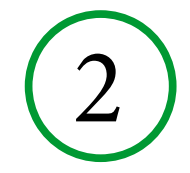

15. The output from *get\_flagged\_tiles.py* looks like this:

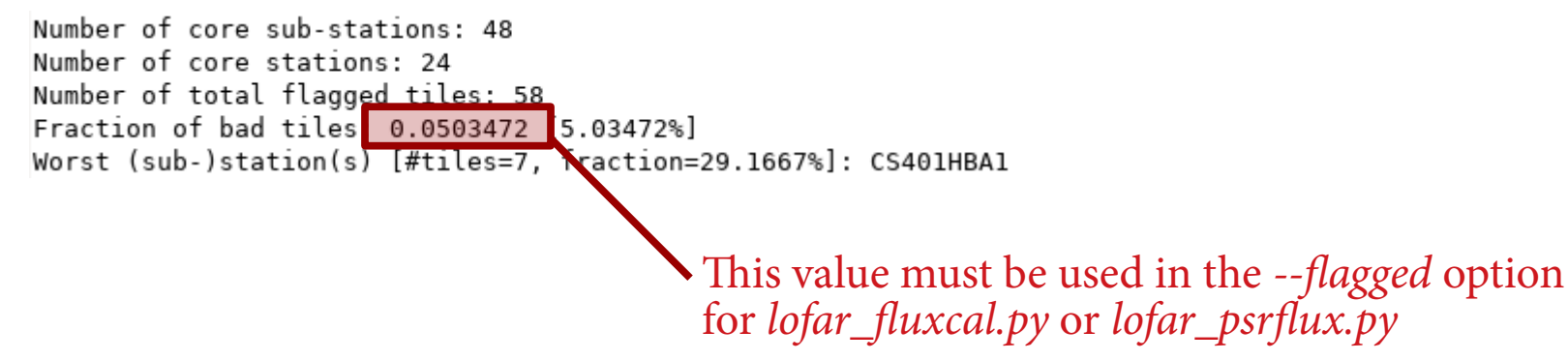

16. Now, it is time to run flux calibration script:

- > lofar\_fluxcal.py -t 12 -f 16 --flagged 0.0503472 --meta L667450\_SAP000\_B000\_S0\_P000\_bf.h5 --off-left 185 --off-right 1024 -r 0.761719 -b 1 -snrmethod=Off --model hamaker\_carozzi --plot-saveonly --plot --spectrum 5 -v b0809.ar
- → For the full list of available options use run: *lofar\_fluxcal.py -h*
- $\rightarrow$  -*f* 16 to fscrunch in frequency by a factor of 16, otherwise it will run much longer
- $\rightarrow$  -t 12 to scrunch in time by a factor of 12 (1-min average)
- $\rightarrow$  you can get more verbose output with *--vv* option

#### Lets flux-calibrate some data... (8)

```
2
```

#### 17. The output from *lofar\_fluxcal.py* can look like this:

```
#
# Source: J0814+7429
# RA: 08:14:59.500 DEC: +74:29:05.70 GL(deg): 139.998 GB(deg): 31.6177
# Start MJD: 58373.8576254798 Mid-obs MJD: 58373.859361385
# Tobs(s): 299.964 Cfreq(MHz): 149.512 BW(MHz): 78.125 OrigNchan: 400 ChanWidth(MHz): 0.195312
# Nsub: 5 (tscrunched: 12) SubintDur(s): 59.9929 Nchan: 25 (fscrunched: 16) ChanWidth(MHz): 3.125
                                                                                                      Nbins:
# Npol: 4 Data state: Stokes
# Nstations: 24 Coherence factor: 0.85
# Bad dipoles/tiles(%): 5.03472
# RFI fraction(%): 28.5825
# S/N method: Off [ --off-left 185 --off-right 1024]
# Beam model: hamaker carozzi
# File: b0809.ar
Calibrating...
             Mid-point MJD: 58373.8579726801 AZ(deg): 1.1 EL(deg): 37.3464
   0 (
        5)

    Mid-point MJD: 58373.8586606414 AZ(deg): 1.18378 EL(deg): 37.3494

   1 (
   2 (

    Mid-point MJD: 58373.8593336469

                                              AZ(deg): 1.26572 EL(deg): 37.3526
        5) Mid-point MJD: 58373.8600365638 AZ(deg): 1.35131 EL(deg): 37.356
   3 (
        5)
             Mid-point MJD: 58373.8607544364
                                              AZ(deg): 1.43869
                                                                 EL(deg): 37.3598
   4 (
  Output spectrum (Nch=5):
#
# Freq
         SEFD
                  S/N
                           S/N
                                    Prof
                                            Chi^2/
                                                     Weff
                                                               DC
                                                                       Speak
                                                                              Sensit.
                                                                                        Smean
                                                                                               Smean Err
# (MHz)
         (Jv)
                           peak
                                             dof
                                                     (bins)
                                                               (%)
                                                                       (mJv)
                                                                                (mJv)
                                                                                        (mJv)
                  mean
                                    Sign.
                                                                                                 (mJv)
118.262 407.459 15.4677
                          362.889
                                   2397.45
                                           3305.06 43.6466 4.26236
                                                                     49635.6
                                                                              141.34
                                                                                       2115.65 4.41687
                                                            4.08572
133.887 303.178 6.58059 161.063
                                   1041.79
                                           638.183
                                                   41.8377
                                                                     21248.4
                                                                              133.636
                                                                                       868.151 4.17612
149.512 306.224 5.17115 122.363
                                   804.952
                                           402.991 43.2747 4.22604 13260.7 109.405
                                                                                       560.402 3.4189
165.137 333.075 3.90974 93.6699 612.386
                                           236.639 42.741
                                                             4.17392 12138.5 129.162 506.652 4.03632
180.762 405.246 0.861603 23.5518 144.151 13.3495 37.4609 3.65829
                                                                     6897.45 285.129 252.328 8.91027
#
   PSR
            SEFD
                     S/N
                              S/N
                                       Prof
                                              Chi^2/
                                                        Weff
                                                                  DC
                                                                          Speak
                                                                                  Sensit.
                                                                                           Smean
                                                                                                  Smean Err
                                                                  (%)
            (Jy)
                              peak
                                       Sign.
                                               dof
                                                       (bins)
                                                                          (mJy)
                                                                                  (mJy)
                                                                                           (mJy)
                                                                                                    (mJy)
                     mean
J0814+7429 354.084 10.9703 258.736 1704.86 1741.51 43.4171 4.23995
                                                                         20298.3 76.8859
                                                                                          860.636 2.40269
```

#### Lets flux-calibrate some data... (8)

## 2

#### 17. The output from *lofar\_fluxcal.py* can look like this:

| #                                                                                                    |                                                 |  |  |
|----------------------------------------------------------------------------------------------------|-------------------------------------------------|--|--|
| # Source: J0814+7429<br># DA: 08:14:50 500 DEC: +74:30:05 70 CL(dog): 130 008 CD(dog): 31 6177                                                             |                                                 |  |  |
| # RA: 08:14:59.500 DEC: +/4:29:05.70 GL(deg): 139.998 GB(deg): 31.01//                                                                                     |                                                 |  |  |
| # Start MJD: $583/3.85/6254/98$ MIC-ODS MJD: $583/3.859301385$<br># Tobe(c): 200 064 (free(MHz): 140 512 PM(MHz): 70 125 OrieNebap: 400 (fr                | $ant/idth(MHz) \in 0.105212$                    |  |  |
| # Tobs(s), 299,904 Cireq(Mn2), 149,512 BW(Mn2), 78,125 Originality 400 Cir<br># Neuby 5 (tecerunebody 12) SubjetDur(c): 50,0020 Neben: 25 (feerunebody 16) | (har Width(MHz), 0.193312)                      |  |  |
| # Nool: A Data state: Stakes                                                                                                    |                                                 |  |  |
| # Netations: 24 Coherence factor: 0.85                                                                                                    | NT. (c. d. t. t                                 |  |  |
| # Bad dipoles/tiles(%): 5 $0.3472$                                                                                                    | Note, this is only the nominal error, there     |  |  |
| # BET fraction(%): 28.5825                                                                                                    | are many factors that can affect flux           |  |  |
| # S/N method: Off [off-left 185off-right 1024]                                                                                                    | monitority interest and use estimate the second |  |  |
| # Beam model: hamaker carozzi                                                                                                    | measurements, and we estimate the conser-       |  |  |
| # File: b0809.ar                                                                                                    | vative error on the flux to be within           |  |  |
|                                                                                                    | 40.50% (see Bilous et al. 2016)                 |  |  |
| Calibrating                                                                                                    | 40-30% (see bilous et al. 2010)                 |  |  |
| 0 ( 5) Mid-point MJD: 58373.8579726801 AZ(deg): 1.1 EL(deg): 37.3464                                                                                       |                                                 |  |  |
| 1 ( 5) Mid-point MJD: 58373.8586606414 AZ(deg): 1.18378 EL(deg): 37.3                                                                                      | 494                                             |  |  |
| 2 ( 5) Mid-point MJD: 58373.8593336469 AZ(deg): 1.26572 EL(deg): 37.3                                                                                      | 526                                             |  |  |
| 3 ( 5) Mid-point MJD: 58373.8600365638 AZ(deg): 1.35131 EL(deg): 37.3                                                                                      | 56                                              |  |  |
| 4 ( 5) Mid-point MJD: 58373.8607544364 AZ(deg): 1.43869 EL(deg): 37.3                                                                                      | 598                                             |  |  |
| #                                                                                                    |                                                 |  |  |
| # Output spectrum (Nch=5):                                                                                                    |                                                 |  |  |
| #                                                                                                    |                                                 |  |  |
| # Freq SEFD S/N S/N Prot Ch1^2/ Wett DC Speak                                                                                                    | Sensit. Smean Smean Err                         |  |  |
| # (MHz) (Jy) mean peak Sign. dof (bins) (%) (mJy)                                                                                                    | (mJy) (mJy) (mJy)                               |  |  |
|                                                                                                    | 141 24 2115 65 4 41607                          |  |  |
| 118.202 407.459 15.4077 302.889 2397.45 3305.00 43.0400 4.20230 49035.0                                                                                    | 141.34 2115.05 4.4108/                          |  |  |
|                                                                                                    | 133.030 808.131 4.1/012                         |  |  |
| 149.312 300.224 3.1/113 122.303 804.932 402.991 43.2/4/ 4.22004 13200./                                                                                    | 109.405 500.402 5.4189                          |  |  |
|                                                                                                    | 205 120 252 220 0 01027                         |  |  |
| #                                                                                                    | 203.129 252.520 0.91027                         |  |  |
| #                                                                                                    |                                                 |  |  |
| "<br># PSR SEFD S/N S/N Prof Chi^2/ Weff DC Spea                                                                                                    | k Sensit. Smean Smean Err                       |  |  |
| # (Jy) mean peak Sign. dof (bins) (%) (mJy                                                                                                    | (mJy) $(mJy)$ $(mJy)$                           |  |  |
| #                                                                                                    |                                                 |  |  |
| J0814+7429 354.084 10.9703 258.736 1704.86 1741.51 43.4171 4.23995 20298.3 76.8859 860.636 2.40269                                                         |                                                 |  |  |
|                                                                                                    |                                                 |  |  |

#### Lets flux-calibrate some data... (9)

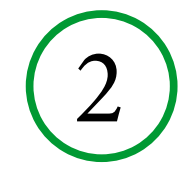

18. The more detailed output is also being saved to b0809.calib.flux.ascii

19. The calibrated ar-file (in units of mJy) is also created: *b0809.calib.ar* 

*20.* Also ascii files with flux measurements across the band are created if *--spectrum* option was used. In our case file *b0809.calib.spectrum.5.txt* was created, where «5» means that band was split in 5 frequency parts. The file reads as:

# Freq Prof Chi^2/ Weff SEFD S/N S/N DC Speak Sensit. Smean Smean Err (mJy) # (MHz) (Jy) mean peak Sign. dof (bins) (%) (mJy) (mJv) (mJv) 118.262 407.459 15.4677 362.889 2397.45 3305.06 43.6466 4.26236 49635.6 141.34 2115.65 4.41687 303.178 6.58059 161.063 1041.79 638.183 41.8377 4.08572 21248.4 133.636 868.151 4.17612 149.512 306.224 5.17115 122.363 804.952 402.991 43.2747 4.22604 13260.7 109.405 560.402 3.4189 165.137 333.075 3.90974 93.6699 612.386 236.639 42.741 4.17392 12138.5 129.162 506.652 4.03632 180.762 405.246 0.861603 23.5518 144.151 13.3495 37.4609 3.65829 6897.45 285.129 252.328 8.91027

→ In the *--spectrum* option you can specify several splits, like «3,5» and then two files will be created where band is split in 3 and 5 parts. You can also use options *--spectrum-skip-first-channels* and/or *--spectrum-skip-last-channels* to skip number of channels in the original file (possibly scrunched if *-f* was used).

21. For calibration I suggest to use the original (unscrunched) file after the pipeline (could be RFI zapped). In this case the weights are not changed. If you give scrunched files that were scrunched after the RFI zapping, then the RFI fraction can no longer be correctly retrieved. In such case you can also consider to use *--max-weight* option.

#### Lets flux-calibrate some data... (10)

22. There is also the diagnostic plot created (if options *--plot* and *--plot-saveonly* were used). In our case the image file is *b0809.calib.flux.png* and it looks like this:

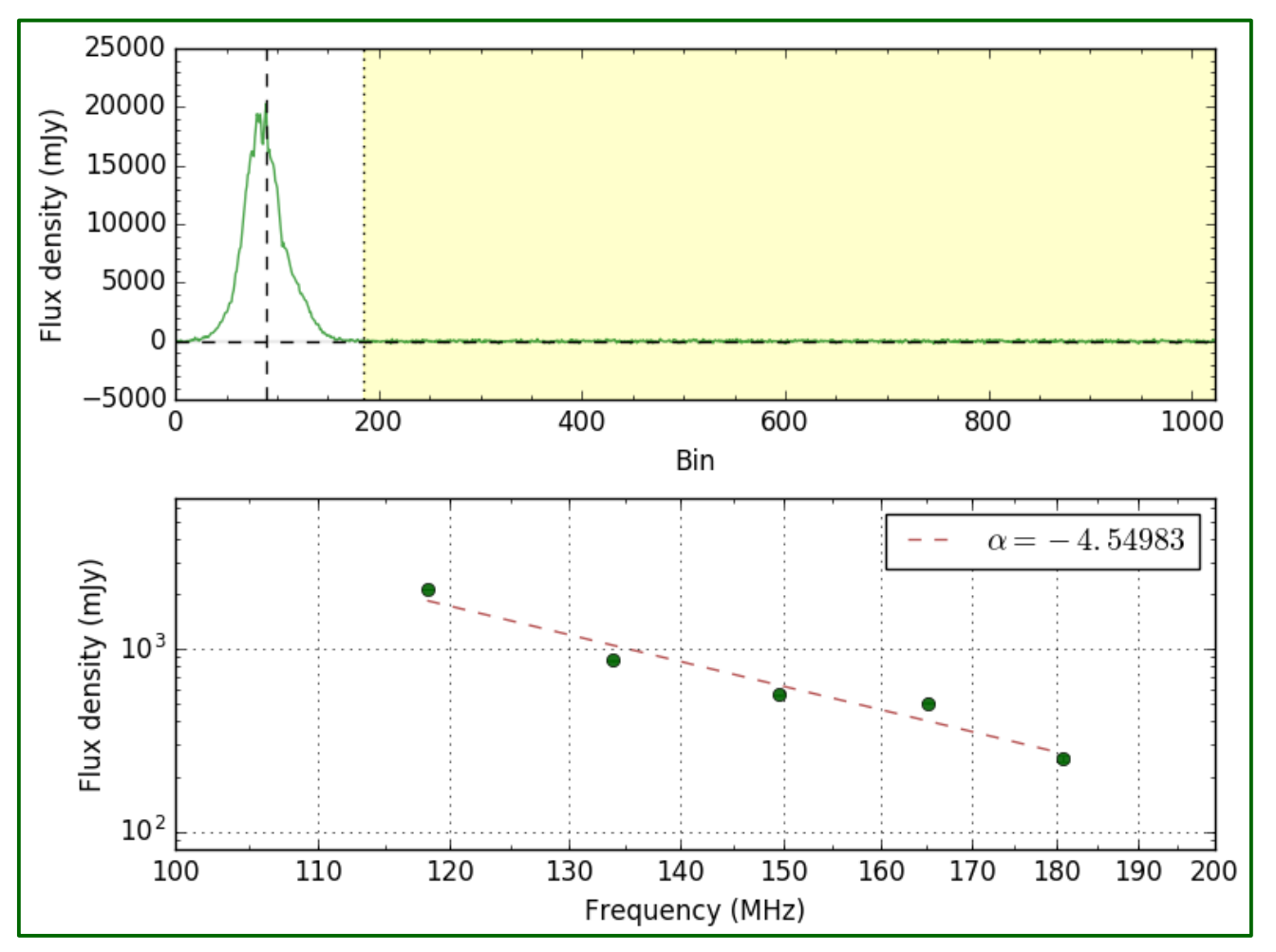

The spectrum with fit is also shown if option *--spectrum* was used. Otherwise, file will only have the upper sub-plot

**NOTE**, do not trust the in-band spectral indices! They are very inprecise.

## Lets flux-calibrate some data... (11)

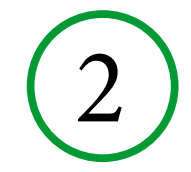

#### 23. You can get these warning messages from *casacore* when running flux calibration:

2018-09-18 10:29:24 SEVERE MeasTable::dUTC(Double) (file /usr/local/src/casacore/src/measures/Measures/MeasTable.cc, line 4396) Leap second table TAI\_UTC seems out-of-date. 2018-09-18 10:29:24 SEVERE MeasTable::dUTC(Double) (file /usr/local/src/casacore/src/measures/Measures/MeasTable.cc, line 4396)+ Until the table is updated (see the CASA documentation or your system ac ), 2018-09-18 10:29:24 SEVERE MeasTable::dUTC(Double) (file /usr/local/src/casacore/src/measures/Measures/MeasTable.cc, line 4396)+ Until the table is updated (see the CASA documentation or your system ac ), 2018-09-18 10:29:24 SEVERE MeasTable::dUTC(Double) (file /usr/local/src/casacore/src/measures/Measures/MeasTable.cc, line 4396)+ times and coordinates derived from UTC could be wrong by 1s or more.#

24. Of course the corresponding files should be updated, but in practice the corresponding values for AZ, EL, effective area will be pretty much the same if the actual time was off by 1 s, so you can ignore it, but make sure to update your Cacasore installation later.

25. To make use of hamaker\_carozzi model, you should have *mscorpol* package installed

(written by Tobia Carozzi). You can find it here:

→ <u>https://github.com/2baOrNot2ba/mscorpol</u>

 $\rightarrow$  you also need python-casacore to be installed

or more recent DreamBeam package: https://github.com/2baOrNot2ba/dreambeam Note: lofar-fluxcal.py have not been tested with DreamBeam yet

26. In theory, same scripts can be used to calibrate LBA data, but in practice only HBA calibration was characterised and conservative errors were derived. At the moment we simply do not know how good this calibration is for LBA data.

27. The calibration was presented here for HBA Core data. For the Core the reference station is set to be CS002 by default. This can be changed with the *--station* option. In this case the coordinates for another station should also be given with *--latitude* and *--longitude* options. When only one station was used in a observation, this station will be the reference. The coordinates still need to be given with *--latitude* and *--longitude*. This could the case for a FE observation or observation with an International station.

# Explore PulP processing for other observing setups

3

1. Manually process the raw data for other observing setups (Stokes I, IQUV data, 6-ring setup, Fly's Eye observation), following the workflow presented in T4, and compare with the results from the automated PulP

→ Tip: you can also check the log-files in the corresponding directories for PulP-processed data in <t4-pulp>/pulp/, such as \*\_summary\*.log, \*\_sap000\_beam0000\*.log to see what commands were run, and options used.

## LTA retrieve of «PulP'ed» data (1)

(4)

- use LTA web-interface (see D1 by Manu Orru)
- or scripts to download specifically pulsar BF data processed by PulP
  - $\rightarrow$  you need to know the exact ObsID(s) to download the data
  - → or, if you want all data from the project, then you need to know the project code

Why scripts vs. web-interface?

**Pros:** • no need to surf through many pages to select files you need on the web

- you can stage and download many files from different ObsIDs and projects in one go
- you can specifically choose to download only summary data from all given ObsIDs excluding processed data in \*\_red directories
- the download will start as soon as there is at least one tarball already staged without waiting for all files to be staged. This makes it faster
- the downloaded data will be automatically extracted

#### **Cons:**

- You need to know the exact ObsIDs or Project code to download the data
  - Sophisticated search or filtering is not possible

What scripts?

 $\rightarrow lta-query.py$  $\rightarrow lta-retrieve.py$  Where?

https://github.com/vkond/LOFAR-BF-pulsar-scripts in the LTA sub-directory

#### LTA retrieve of «PulP'ed» data (2)

- (4)
- 1. retrieval is done via *wget* command, so you must setup wget configuration file ~/.*wgetrc* 
  - → Create file if it does not exist yet
  - → Add new line with username info: user=<your LTA username>
  - → Add new line with the password: password=<your LTA password>
  - → NB. This ~/.wgetrc is unencrypted, so at least close it from reading by others, with chmod 600 ~/.wgetrc
- 2. Also check that you have file ~/.*awe/Environment.cfg* with correct LTA username and password (fields *database\_user* and *database\_password*)
  - → If you don't have such file, also check that *lta-retrieve.py -h* command provides you with the options listing. Otherwise, you may need to install the script from the Github. Together with scripts there is also an example of this configuration file, where you need to change the username and the password.
  - → Change the current value in *database\_user* after the «:» with your LTA username
  - → Do the same for your password in the field *database\_password*
  - Protect your file from reading by others (this file is also not encrypted): chmod 600 ~/.awe/Environment.cfg
- 3. Obtain csv-file with all data stored in the LTA for the given project → *lta-query.py -p <PROJECT\_CODE>*

#### LTA retrieve of «PulP'ed» data (3)

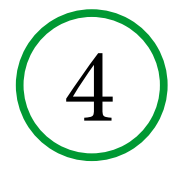

- 4. For example, for the Pulsar HBA Census project LC1\_003:
  - → lta-query.py -p LC1\_003
  - → You then get file csv-file *lc1\_003.csv* in the working directory
- 5. The contents of this csv-file is as follows:

FILENAME,FILESIZE,CREATION\_DATE,URI,OBSERVATIONID "LOFAR\_PULSAR\_ARCHIVE\_locus001\_L202462\_red\_23cd49f3.tar",24303851520,2014-06-03 06:48:45,"srm://srm.grid.sara.nl:8443/pnfs/grid.sara.nl/data/lofar/ops/projects/lc1\_003/202462/ LOFAR\_PULSAR\_ARCHIVE\_locus001\_L202462\_red\_23cd49f3.tar","202462" "LOFAR\_PULSAR\_ARCHIVE\_locus001\_L202467\_red\_f60201c2.tar",25033717760,2014-06-03 05:30:54,"srm://srm.grid.sara.nl:8443/pnfs/grid.sara.nl/data/lofar/ops/projects/lc1\_003/202467/ LOFAR\_PULSAR\_ARCHIVE\_locus001\_L202467\_red\_f60201c2.tar","202467"

6. The last column ObsID is especially useful for the observations since ~Cycle 3, when pipeline ID and ObsID become different, so this can help to get the link between observation and its PulP data products

#### LTA retrieve of «PulP'ed» data (4)

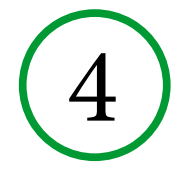

7. To download all tarballs for a given ObsId (or PipeID):
 → *lta-retrieve.py -u <your LTA username> --csvfile=lc1\_003.csv L202460*

8. You can see all available options with:

→ lta-retrieve.py -h

Usage: lta-retrieve.py <ObsID.txt1> <ObsID.txt2>...

#### Options:

| Sphons.      |                                                     |            |                                                           |
|--------------|-----------------------------------------------------|------------|-----------------------------------------------------------|
| -ĥ,help      | show this help message and exit                     | csvfile=CS | SV-FILE specify single csv-file (comma-separated-values)  |
| sap=SĀP#     | retrieve data only for the given SAP                |            | with srm-links for all given ObsIDs. With this option, it |
| tab=TAB#     | retrieve data only for the given TAB                |            | is assumed that you give the list of ObsIDs instead of    |
| part=PART#   | retrieve data only for the given PART               |            | ascii files, therefore this option automatically sets     |
| summary-onl  | y retrieve only summary directories (CSplots, or    |            | obsids andformat='manual'. Only lines for given           |
| CV           | plots, or redIS). This option has priority over     |            | ObsIDs will be used from this csv-file                    |
| opt          | tionssap,tab,part, andskip-summary                  | query      | ascsvfile but runs SQL query instead of using given       |
| skip-summary | y Do not retrieve summaries                         |            | csv file. One must specify project as well with           |
| stage-only   | Only stage the data without downloading             |            | project option. If bothcsvfile andquery are               |
| skip-staging | Skip staging and start downloading right away       |            | given, thencsvfile option has the priority                |
| obsids       | input arguments are ObsIDs instead of ascii files.  | -p PROJEC  | T,project=PROJECT                                         |
| Bas          | sed on given ObsIDs corresponding files will be     |            | specify the project to query. Only to be used with        |
| loo          | ked at designated area on CEP2                      |            | query option                                              |
| -f FORMAT,t  | format=FORMAT                                       | -u USERNA  | AME,username=USERNAME                                     |
| col          | umn format of input ascii files. By default         |            | specify the LTA username. By default, it's the same as    |
| (we          | ebsummary), it is the same as from web-summary      |            | vour current login name                                   |
| Dag          | ges. Other format is 'manual', it's csy format from | -l,log     | optional parameter to turn on wget output                 |
| ma           | inual LTA query (expert mode)                       | -q,quiet   | turn off logging from the communication with the LTA      |
|              | 1 / / 1 / 2 / 2 / 2 / 2 / 2 / 2 / 2 / 2             | r I        | database                                                  |
|              |                                                     |            |                                                           |

## LTA retrieve of «PulP'ed» data (5)

9. Using *--format* and *--obsids* options is obsolete, as nowadays you should just use *--csvfile* option.

10. You should always provide -u option

11. Using *--query* with *-p* is the same as with *lta-query.py*. However, if you plan on running multiple *lta-retrieve.py* commands, it is more efficient to run *lta-query.py* first, and then re-use of the csv-file.

12. You can only stage the data with *--stage-only*, or skip the staging and proceed with the download (when you know the data were already staged) with *--skip-staging*.

13. You can download (or stage) only the summaries with *--summary-only*, or skip the summaries with *--skip-summary*.

14. You can also specify to download the data (not summaries) for a given SAP, TAB, or frequency part, with options —*sap*, -*tab*, -*part*. Note, however, that these options make only sense to use from ~Cycle 3, when data were ingested via central system. Before that data were ingested to the LTA manually where filenames do not have info about SAP, TAB, and PART.

## LTA retrieve of «PulP'ed» data (6)

(4)

15. Now, try to query the project and retrieve the data from your favorite ObsID....

16. Note, staging can take a while (~few days), and depending on the size of the tarballs, your network, the download can take some time as well. I have staged the data from LC1\_003 before, so, you can try to download some of the observations from this project.

17. Beware, the disk size is not unlimited, and you are working with several other groups on the same node. So, do not try to download many observations. If you changed your mind, remove the data you have downloaded previously.

18. First, run *lta-query.py* to get the csv-file with all ingested data for this project

19. Looking in csv-file pick one ObsID/PipeID to download

20. Tip to download all the data for this project. (Be mindful of the data volume!) The *lta-retrieve.py* requires the list of space-separated ObsIDs to download. To get this list, you can try this bash command:

cat lc1\_003.csv | grep -v FILENAME | cut -d , -f 5 | cut -d \" -f 2 | sort -n -k 1 | uniq | awk '{printf "L%s\n", \$1}' - | paste -s -d ' '